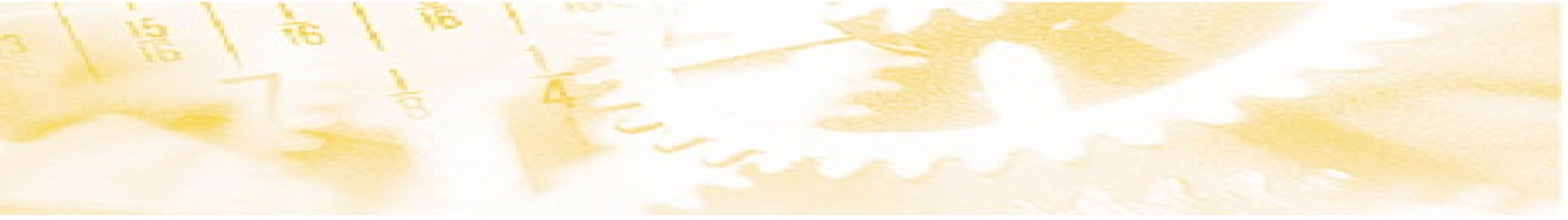

#### Kutsetaotluskeskkond töömaailma taotlejale:

#### kutsetunnistuse omaniku iseteenindus

15.04.2025

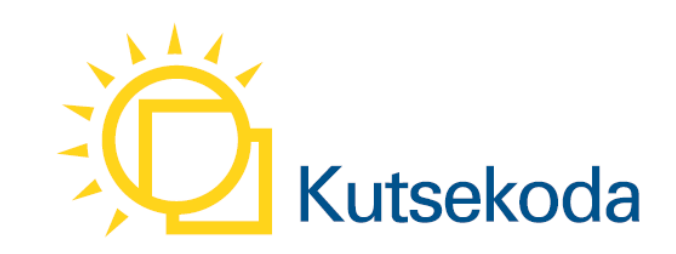

#### **Tänased teemad**

- Kuidas mõjutab tunnistuse omaniku iseteenindus kutse andjat. Anu Mälgand, Kutsekoda
- Tunnistuse omaniku ja kutse andja uue funktsionaalsuse demo kutseregistri testkeskkonnas.

Indrek Sander, Piksel OÜ

Küsimused

#### **Tunnistuse omaniku iseteeninduse avamine**

- > Avame tunnistuse omanikule 24. aprilliks
- > Iseteenindus puudutab
  - ✓ Kõiki kutse andja poolt läbi aegade väljastatud tunnistused

|        |           | VAEGN                 | ÄGIJALE 📒     | Saadaval | rollid: KA: Auto | noomse Arendu | ise Ühing         | ~         | ٩   |
|--------|-----------|-----------------------|---------------|----------|------------------|---------------|-------------------|-----------|-----|
| valeht | Taotlused | Kutsete sisestamine 🗸 | Kutse andja a | ndmed 🗸  | Aastaaruande     | d Arved       | Kutseeksamikulude | e hüvitar | miı |
|        |           | Kutsete sisestamine   |               |          |                  |               |                   |           |     |
| ed     |           | Väljastatud kutsed    |               |          |                  |               |                   |           |     |

> Iseteeninduses näeb tunnistuse omanik temale väljastatud

- ✓ kehtivaid
- ✓ kehtivuse kaotanud/kehtetuks tunnistatud/tühistatud
- ✓ Duplikaate, sh parandatud andmetega tunnistusi

## Kutsetaotluskeskkonna arenduse etapid taotleja vaates

| Τι                                                    | unnistuse omaniku iseteenindus<br>(I etapp)                                                                                   |                      | Kutse taotlemine,<br>taastõendamine (II etapp)                                                                                                    |          | Eksamihaldus (III etapp)       |
|-------------------------------------------------------|----------------------------------------------------------------------------------------------------|----------------------|----------------------------------------------------------------------------------------------------|----------|--------------------------------|
| 1.<br>2.<br>3.<br><b>4.</b><br><b>5.</b><br><b>6.</b> | Avalikusta/peida<br>Digitempel<br>Registri teated tunnistuse kohta<br>Trüki tagantjärele<br>Taotle duplikaati<br>Küsi küsimus | 1.<br>2.<br>3.<br>4. | Avaldus/registreerimine vooru või<br>eksamile<br>Kutse taotlemise eeltingimused<br>Taotlusdokumendid<br>(koolitustunnistused, töökogemus, CV)<br>Kutseeksami eest tasumine | 1.<br>2. | Eksamikalender<br>Minu eksamid |

**NB!** Kutsetaotluskeskkonna II ja III arendusetapp ei puuduta kutseõppe lõpetajate esmakordseid kutsetaotlusi

## Kutsetaotluskeskkonna arenduse etapid kutse andja vaates

| Tunnistuse omaniku iseteenindus<br>I etapp                                                                                                    | Kutse taotlemine,<br>taastõendamine (II etapp)                                                                                                    | Eksamihaldus (III etapp)                                                                                                    |
|----------------------------------------------------------------------------------------------------|----------------------------------------------------------------------------------------------------|----------------------------------------------------------------------------------------------------|
| <ol> <li>Trüki tagantjärele – taotluse<br/>menetlemine</li> <li>Taotle duplikaati – taotluse<br/>menetlemine</li> <li>Vasta küsimusele – taotluse<br/>menetlemine</li> </ol> | <ol> <li>Kodulehe liidestamine kutseregistriga</li> <li>Avalduste kogumine ja läbivaatamine</li> <li>Taotlusdokumentide läbivaatamine</li> <li>Taotlusvooru ettevalmistamine</li> </ol> | <ol> <li>Eksamikalender</li> <li>Eksami/dokumentide hindamine</li> <li>Protokollide genereerimine</li> <li>Tagasiside taotlejale</li> <li>Eksami positiivselt sooritanutele<br/>automaatne kutsetunnistuse<br/>genereerimine</li> </ol> |

#### **NB!** Kutsetaotluskeskkonna II ja III arendusetapp ei puuduta kutseõppe lõpetajate esmakordseid kutsetaotlusi

#### **Tunnistuse vaade**

#### Minu tunnistused Alates 24.04.2025 Praegu 1. Avalikusta/peida ✓ Tunnistuse omanik klõpsan Kutse andja märgib registrikandes $\succ$ tunnistuste vaates vastavalt linnukese lahtrisse "Taotleja nõusolek andmete avaldamiseks" Avalikusta või Peida Trüki tagantjärele Tunnistuse omanik pöördub kutse 2. andja või Kutsekoja poole ✓ Taotleja klõpsab tunnistuste vaates Taotle duplikaati Tunnistuse omanik pöördub kutse nupule Tagantjärele trükkimine 3. $\geq$ andja või Kutsekoja poole ✓ Taotleja teeb tunnistuste vaates duplikaadi taotluse valides vastava põhjuse - Kaotasin tunnistuse - Soovin tunnistust uue nimega Küsi küsimus Tunnistuse omanik pöördub kutse 4. $\geq$ andja või Kutsekoja poole $\checkmark$

- Tunnistusel ebatäpsed andmed

 Tunnistuse omanik saab esitada
 küsimuse oma tunnistuse kohta
 klõpsates tunnistuse vaates nuppu
 Küsi küsimus

#### Tunnistuse omanik saab ka

|    | Minu tunnistused                    | Praegu                                                                                                    | Alates 24.04.2025                                                                                           |
|----|-------------------------------------|----------------------------------------------------------------------------------------------------|----------------------------------------------------------------------------------------------------|
| 1. | Registri teated tunnistuse<br>kohta | Taotleja saab teavituse talle<br>väljastatud ja 6 kuu pärast kehtivuse<br>kaotava tunnistuse kohta eesti.ee<br>kaudu | <ul> <li>Tunnistuse omanik leiab teavitused<br/>ka kutseregistrist menüüst "Minu<br/>teavitused"</li> </ul> |
| 2. | Digitempel                          | ≻ puudub                                                                                                    | <ul> <li>✓ Tunnistuse omanik saab oma<br/>kehtiva tunnistuse digitembeldada</li> </ul>                      |

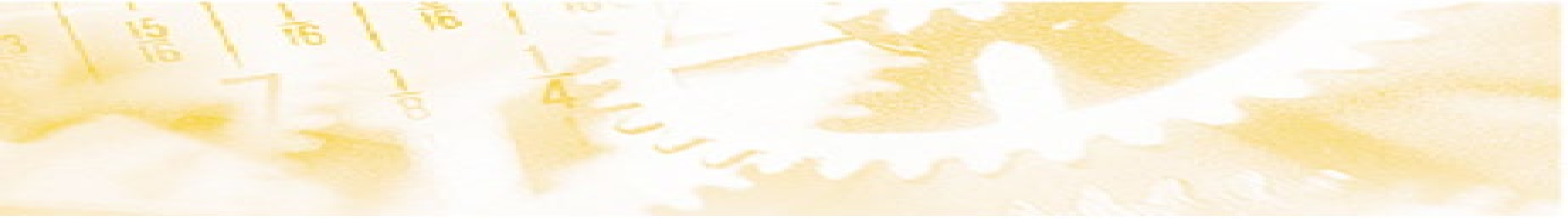

# Küsimuste korral

Tel. 6791 757 kutseregister@kutseregister.ee

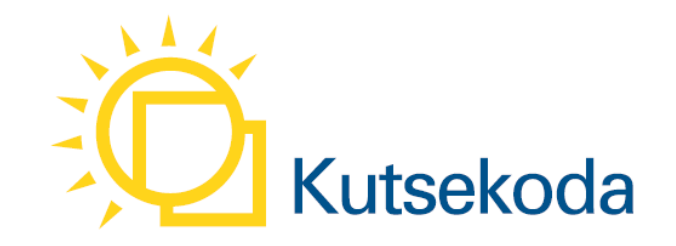